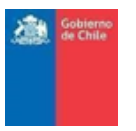

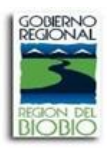

## GUIA 2020

## PARA SEGUIMIENTO E INGRESO

# **DE DOCUMENTACIÓN**

## **PLATAFORMA SAGIR**

**USUARIOS** 

Gobierno Regional del Bio Bio Avenida Prat 525 Concepción Chile Teléfono: 56-41-2405700 Concepción - CHILE <u>www.gorebiobio.cl</u>

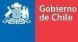

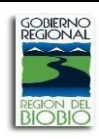

### I.- INGRESO A LA OFICINA VIRTUAL

#### Paso 1: Pantalla de inicio

Para acceder a esta pantalla, en su navegador deberá colocar la siguiente dirección: **sagir.gorebiobio.cl/oficina** A continuación, se muestra la pantalla que actúa como punto de acceso a la herramienta SAGIR de OFICINA VIRTUAL.

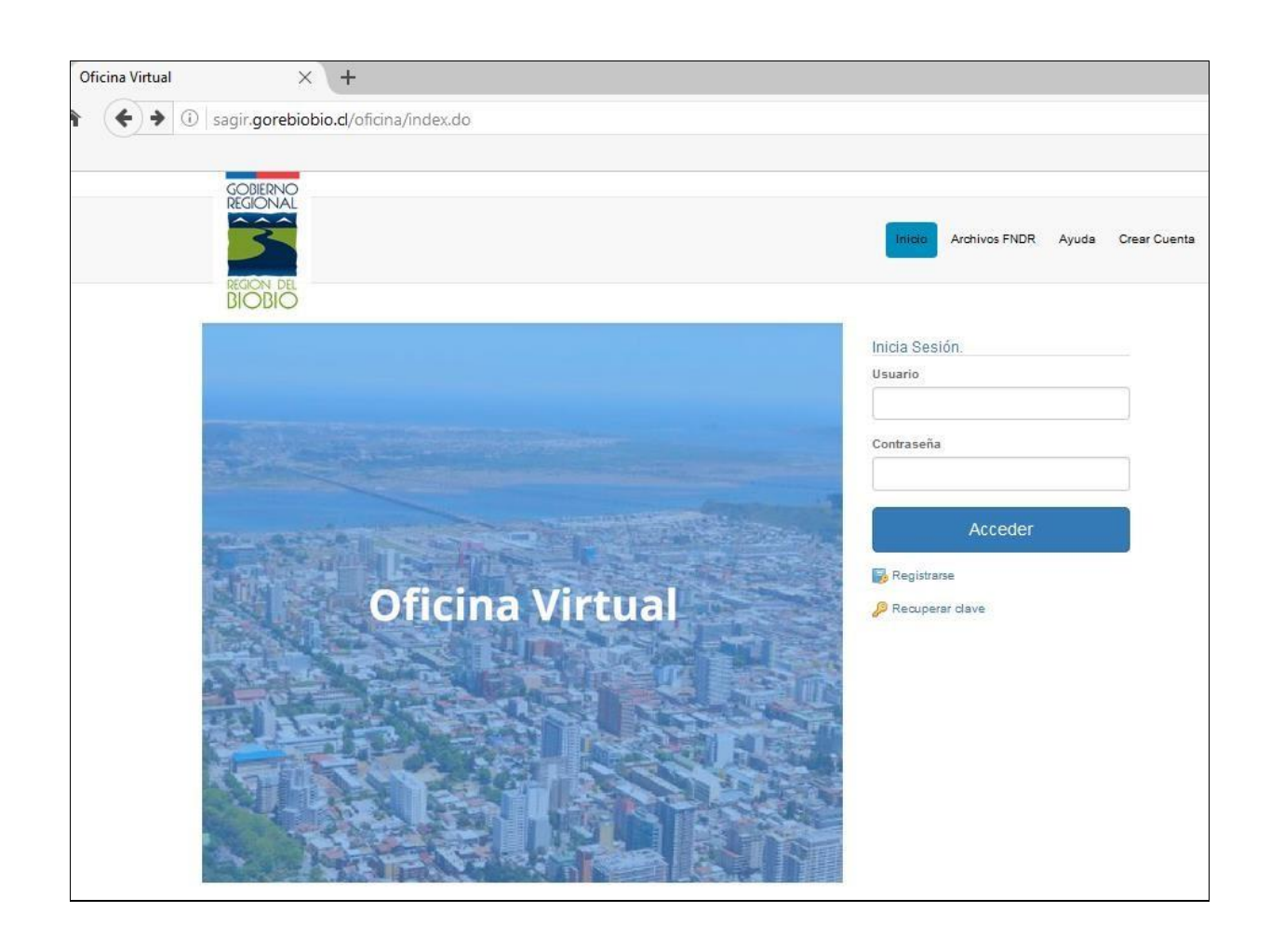

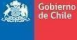

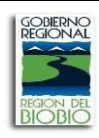

#### Paso 2: Registro de Usuario y Obtención de clave (contraseña):

Obtener un usuario y una clave (contraseña) para ingresar a la oficina virtual es un proceso directo que realiza el UNIDAD EJECUTORA, es decir, el mismo se da de alta como usuario en el sistema.

DIVISIÓN DE PRESUPUESTO E INVERSIÓN REGIONALUNIDAD DE PROGRAMAS

Esto se realiza en la pantalla de acceso, seleccionando la opción "REGISTRARSE" tal como lo indica la figura siguiente:

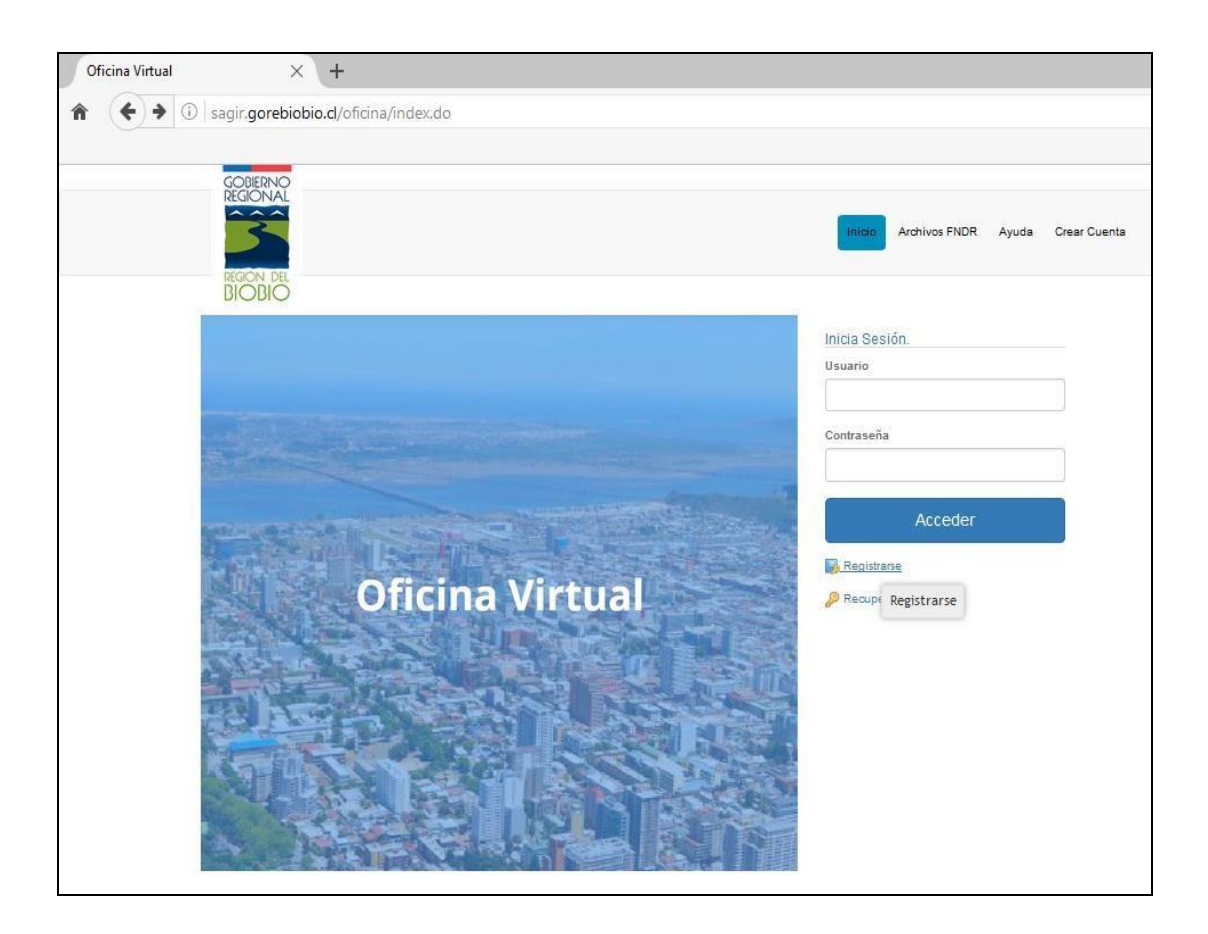

Esto desplegará una pantalla que indica cuales son los datos que debe completar

Datos de Contacto: MUY IMPORTANTE CORREO ELECTRÓNICO!!!

Nota: Todos los datos con \* son obligatorios.

Gobierno de Chile

DIVISIÓN DE PRESUPUESTO E INVERSIÓN REGIONAL UNIDAD DE PROGRAMAS

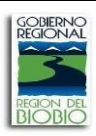

| Oficina Virtual                                                                                                    | × +                                                                                                    |
|----------------------------------------------------------------------------------------------------|----------------------------------------------------------------------------------------------------|
| ( i sagir.gore                                                                                                    | biobio.cl/oficina/autenticacion/autenticacion.do;jsessionid=48F99303B15E7AB0D9C86A759DFFE4C7?action=alta                                                          |
| 0                                                                                                    |                                                                                                    |
|                                                                                                    |                                                                                                    |
| GOB<br>REGK                                                                                                    | erno<br>Dnal                                                                                                    |
| <u></u>                                                                                                    |                                                                                                    |
|                                                                                                    | Inicip Archivos FNDR Ayuda Crear Cuents                                                                                                    |
| DECIC                                                                                                    | NUDE                                                                                                    |
| BIC                                                                                                    | BIO                                                                                                    |
|                                                                                                    |                                                                                                    |
| Alta interesado                                                                                                    |                                                                                                    |
| Datos del interesado                                                                                                    |                                                                                                    |
| /// Tino identificador:                                                                                                    |                                                                                                    |
| (*) N° Identificador:                                                                                                    | Izeleccioual A                                                                                                    |
| 170 identifieddor.                                                                                                    |                                                                                                    |
| Datos de contacto                                                                                                    |                                                                                                    |
| (*) Tipo de Dirección:                                                                                                    | [Selectionar]                                                                                                    |
| (*) Dirección:                                                                                                    |                                                                                                    |
| (*) Número:                                                                                                    |                                                                                                    |
| Block:                                                                                                    |                                                                                                    |
| Dpto:                                                                                                    |                                                                                                    |
| (*) Región:                                                                                                    | [Seleccionar]                                                                                                    |
| (*) Comuna:                                                                                                    | [Seleccionar] 🗸                                                                                                    |
| (*) Ciudad:                                                                                                    |                                                                                                    |
| Sector:                                                                                                    |                                                                                                    |
| Código postal:                                                                                                    |                                                                                                    |
| Teléfono:                                                                                                    |                                                                                                    |
| Teléfono móvil:                                                                                                    |                                                                                                    |
| Fax:                                                                                                    |                                                                                                    |
| (*) Correo electrónico:                                                                                                    |                                                                                                    |
| Otros datos                                                                                                    |                                                                                                    |
| (*)Idioma de tramitación:                                                                                                    | Relangianat                                                                                                    |
| (*)Contraseña:                                                                                                    |                                                                                                    |
| (*)Repetir contraseña:                                                                                                    |                                                                                                    |
|                                                                                                    |                                                                                                    |
| La siguiente pregunta y resp                                                                                                    | uesta le será requerida para solicitar el recuerdo de contraseña. Tenga en cuenta que la comprobación diferenciará las máyusculas y minúsculas y el uso de las ti |
| /*\Pronunta socrata:                                                                                                    |                                                                                                    |
| (*)Respuesta:                                                                                                    |                                                                                                    |
| A prespectation.                                                                                                    |                                                                                                    |
| Código de seguridad:                                                                                                    |                                                                                                    |
|                                                                                                    | n x m                                                                                                    |
|                                                                                                    | Burke we                                                                                                    |
|                                                                                                    |                                                                                                    |
|                                                                                                    |                                                                                                    |
| (*)Introduzca el código de                                                                                                    |                                                                                                    |
| and the second second sec |                                                                                                    |
| (*)Campos obligatorios                                                                                                    |                                                                                                    |

Finalmente, dar de alta como Interesado:

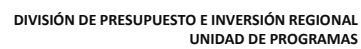

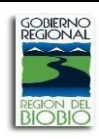

### **II.- SEGUIMIENTO DE LAS INICIATIVAS EN EJECUCION:**

Una vez dado de alta como usuario, ingresa con sus datos nuevamente a sagir.gorebiobio.cl/oficina Para hacer seguimiento y/o ingresar documentación, la Unidad Ejecutora debe ingresar a la opción <u>Mis Iniciativas de inversión</u>.

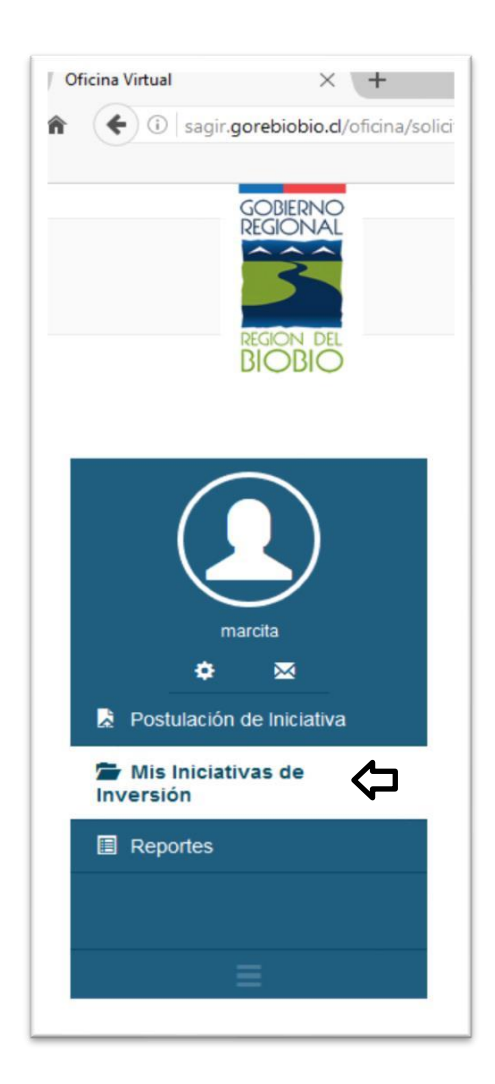

Esta página permite acceder entre otros a

1.- Postulación de Iniciativa: en la cual se puede crear una nueva postulación.

<u>2.- Seguimiento Iniciativas de Inversión</u>: permite hacer seguimiento a sus iniciativas (programas) ya presentadas y como así mismo el ingreso de la documentación necesaria durante la ejecución de su programa.

Gobiern de Chile

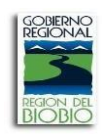

#### Al hacer clik sobre Mis iniciativas de Inversión se despliega la siguiente imagen

| Mis Iniciativ       | /as de <mark>In</mark> versió | in                            |                                 |                                                  |          |
|---------------------|-------------------------------|-------------------------------|---------------------------------|--------------------------------------------------|----------|
| Buscar Iniciativa   | as de Inversión               |                               |                                 |                                                  |          |
| Solicitudes / Exped | dientes                       |                               | - Coloned Pacific Brids (1977)  |                                                  |          |
| Codigo              | Tipo de Proyecto              | << def                        | , 10 , 20 , 50 >><br>Fecha Alta | Estado                                           | Acciones |
| 17-SD-0140          | Iniciativas de Inversión      | PRUEBA                        | 04/08/2017                      | En trámite                                       |          |
| 399882712-0         | niciativas de Inversión       | prueba rendicion              | 31/07/2017                      | EN EJECUCION S33                                 |          |
| 30098761-0          | Iniciativas de Inversión      | prueba                        | 25/07/2017                      | EN GESTION DE CONVENIOS (PRESUPUESTO Y CONVENIO) |          |
| 12345678            | Iniciativas de Inversión      | PRUEBA PROGRAMAS S33 MODELADO | 06/07/2017                      | EN EJECUCION S33                                 |          |
| SOLI#0000032021     | Iniciativas de Inversión      |                               | 15/06/2017                      | En trámite                                       |          |
| 89898989            | Iniciativas de Inversión      | prueba                        | 17/05/2017                      | En trámite<br>Examinar                           |          |
| SOLI#0000031875     | Iniciativas de Inversión      |                               | 17/05/2017                      | En trámite                                       |          |
| SOLI#0000031794     | Iniciativas de Inversión      |                               | 08/05/2017                      | En trámite                                       |          |
|                     |                               | 8                             | 4 de 15 🕟 阑                     |                                                  |          |

#### **ADJUNTAR DOCUMENTACION**

Para que un usuario UNIDAD EJECUTORA (CIUDADANO) pueda realizar el ingreso de rendiciones, documentación técnica y administrativa, debe hacer click sobre el proyecto en el cual se desea ingresar:

-documentación financiera (rendiciones, respaldos, etc)

-documentación técnica y/o administrativa (informes de actividades, actas, etc)

| Detalle de la ID        | /                                  |
|-------------------------|------------------------------------|
| Descripción             |                                    |
| Solicitud / Expediente: | PRUEBA MANUAL PROGRAMAS            |
| Nombre IDI:             | PRUEBA MANUAL DE PROGRAMAS         |
| Tipo de solicitud:      | Iniciativas de Inversión           |
| Fecha de alta:          | 13/06/2018                         |
| Estado actual:          | EN EJECUCION S33, EN EJECUCION S33 |
| Acciones                | NFORMES                            |

### Ф

Luego se debe presionar sobre el botón rendiciones e informes

Gobierne de Chile

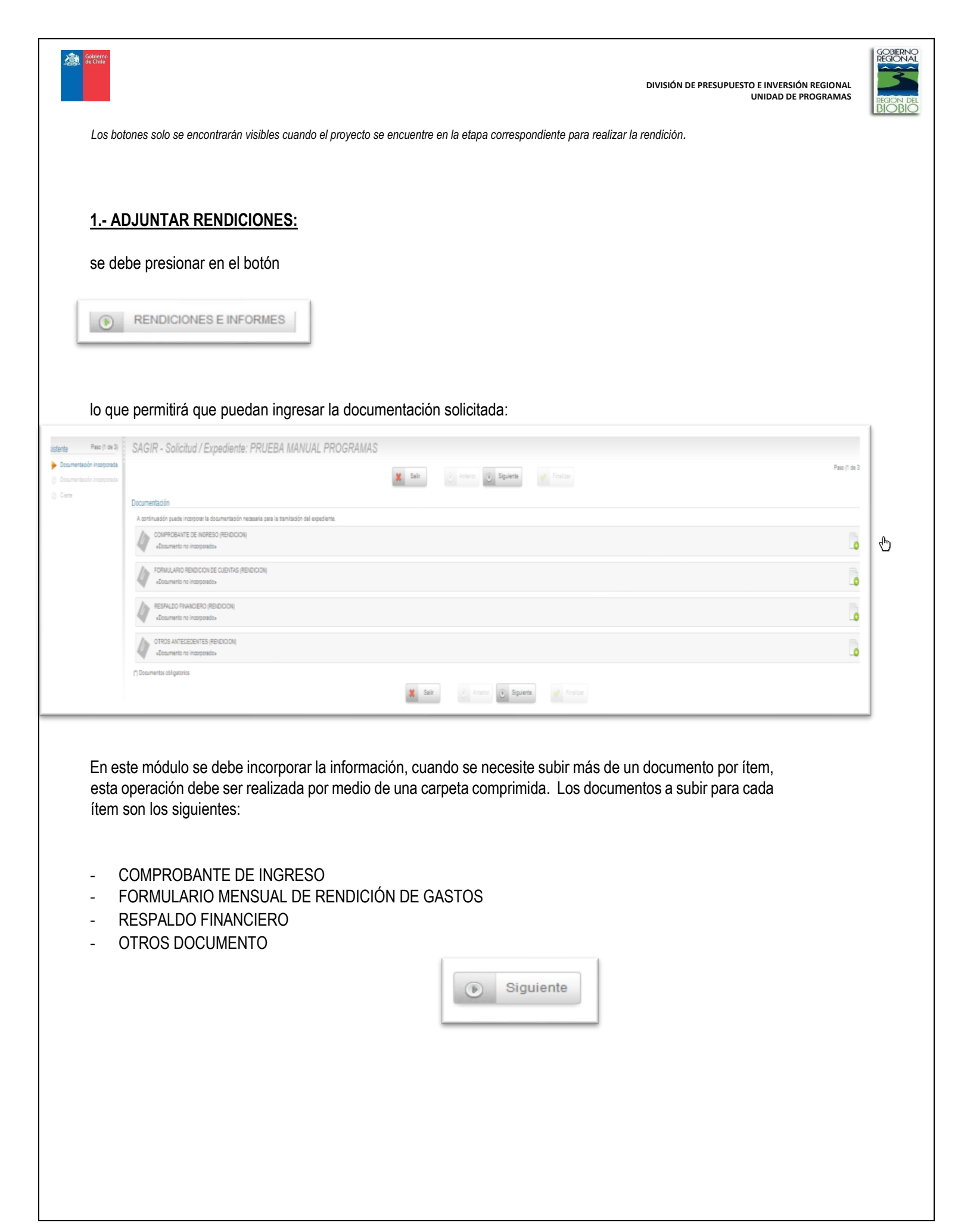

|                                      | UNIDAD DE PROG                                                                                 |
|--------------------------------------|------------------------------------------------------------------------------------------------|
| sistente Paso (1 de 3)               | SAGIR - Solicitud / Expediente: PRUEBA MANUAL PROGRAMAS                                        |
| Documentación incorporada            | Documentación                                                                                  |
| Documentación incorporada     Cierre | A continuación puede incorporar la documentación necesaria para la tramitación del expediente. |
| (g) whene                            | COMPROBANTE DE INGRESO (RENDICION)                                                             |
|                                      | Examinar No se ha seleccionado ningún archivo.                                                 |
|                                      | Descripción:                                                                                   |
|                                      | 4                                                                                              |
|                                      | El tamaño máximo permitido son 500 MB.                                                         |
|                                      | Cancelar Incorporar                                                                            |

**JERNC** 

Una vez subida la documentación Financiera, se debe presionar sobre el botón siguiente para acceder al ingreso de

### 2.- ADJUNTAR DOCUMENTACIÓN TÉCNICA E INFORMES:

| sistente Paso (2 de 3)<br>V Documentación incorporada<br>Documentación incorporada | SAGIR - Solicitud / Expediente: PRUEBA MANUAL PROGRAMAS                                                         | X Salir | 😧 Amire 🕖 Splante 🛷 Fostcar  | Paso (2 de 3 |
|------------------------------------------------------------------------------------|----------------------------------------------------------------------------------------------------|---------|------------------------------|--------------|
| () Ciere                                                                           | Documentación<br>A continuación puede incorporar la documentación necesaria para la tramitación del especiente. |         |                              |              |
|                                                                                    | NFORME MENSUAL DE ACTIVIDADES(NFORME TEDNOC)                                                                    |         |                              | Ŀ            |
|                                                                                    | APORME TRANESTRAL DE GESTION (NFORME TECHCO)<br>«Documento no incorporado»                                      |         |                              | 6            |
|                                                                                    | APORME FINAL DE PROGRAMAS (INFORME TECNICO)<br>«Jocumento no incorporado»                                       |         |                              | G            |
|                                                                                    | OTROS AUTECESEURES CT<br>«Documento no incorporado»                                                             |         |                              | G            |
|                                                                                    | (*) Documentos obligatorios                                                                                     |         |                              |              |
|                                                                                    |                                                                                                    | 🗶 Salir | 设 Attelor 设 Squene 🧹 Finilor |              |

Los documentos a subir para cada ítem son los siguientes:

- INFORME MENSUAL DE ACTIVIDADES
- INFORME TRIMESTRAL DE GESTION
- INFORME FINAL DE PROGRAMAS
- OTROS ANTECEDENTES CT

| IIIICIO IN MISTINICIAUVAS GE IIIVEISION IN LIV                                     |                                                                                                    |
|------------------------------------------------------------------------------------|----------------------------------------------------------------------------------------------------|
| Asistente Paso (2 de 3)                                                            | SAGIR - Solicitud / Expediente: PRUEBA MANUAL PROGRAMAS                                                                                                    |
| <ul> <li>Documentación incorporada Q</li> <li>Documentación incorporada</li> </ul> | Documentación<br>A continuación puede incorporar la documentación necesaria para la tramitación del expediente.                                                                                                    |
|                                                                                    | INFORME TRIMESTRAL DE GESTION (INFORME TECNICO)  Examinar No se ha seleccionado ningún archivo. Descripción:  Concelar information permitido son 500 MB.  Cancelar information information informat |

El sistema permite corroborar la información subida, si la información es correcta se debe presionar en cerrar

| SAGIR - Solicitud / Expediente: PRUEBA MANUAL PROGRAMAS                                                                                             |
|----------------------------------------------------------------------------------------------------|
| 🗱 Salir 💽 Anterior 💿                                                                                                    |
| Cierre                                                                                                    |
| A continuación se va a proceder al cierre de la solicitud. Una vez realizado este paso no podrá modificar dicha solicitud. Por favor, compruebe que |
| INFORME TRIMESTRAL DE GESTION (INFORME TECNICO)<br>Nombre: INFORME_MENSUAL_DE_ACTIVIDADES_doo                                                       |
| cerrar                                                                                                    |
| Para que su solicitud tenga efecto, deberá imprimirla y presentarla físicamente en una oficina de registro junto con la documentación complement    |
| 🗱 Salir 💽 Anterior                                                                                                    |
|                                                                                                    |

y luego en finalizar.

| 🌈 Documentación incorporada | A con contract a feeter                                                         |
|-----------------------------|---------------------------------------------------------------------------------|
| / Documentación incorporada | Sain C Anterior C Aquerre Principal                                             |
| / Cierre                    | Cierre                                                                          |
|                             | La solicitud se ha presentado correctamente, pulse en Finalizar para continuar. |
|                             | Su rendicion fue envida.                                                        |
|                             | INFORMET RINES INCLUDE DESTRICTING TECHNICOU                                    |
|                             |                                                                                 |
|                             |                                                                                 |
|                             | 😫 Salir. 💽 Anterior 💽 Siguiente 🛷 Finali                                        |
|                             |                                                                                 |

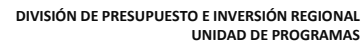

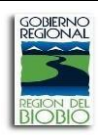

#### **RESPONDER OBSERVACIONES**

| cciones        | Š                       |    |
|----------------|-------------------------|----|
|                | RESPONDER OBSERVACIONES |    |
| and the second |                         | In |

Este botón aparecerá toda vez que se requiera responder observaciones emitidas por la contraparte técnica del programa sean estas observaciones a las rendiciones, informes y/u otra documentación que se solicite a la Unidad Ejecutora.

Una vez finalizado el proceso, les llegará a sus correos electrónicos, un correo informando el ingreso de la documentación, avísame que será enviado también a la contraparte técnica del GORE

Para la institución / usuario Estimad@:

Junto con saludar, informo a usted que la iniciativa Código 41485269-0, nombre Proyecto Nº1 - Prueba Presentación Tesis, ha ingresado una nueva rendición a la plataforma.

Para mayor antecedente, favor de revisar carpeta virtual del proyecto dispuesta en SAGIR Bío Bío.

Saludos Cordiales.

#### SAGIR BIOBIO

Se solicita a la Unidad Ejecutora envíe correo a GORE avisando que ha levantado información a SAGIR, esto como respaldo en caso de no llegar el avísame automático

Dudas y consultas referirse a

#### MARCIA PACHECO TAPIA

PROFESIONAL ANALISTA UNIDAD DE PROGRAMAS GOBIERNO REGIONAL DEL BIOBIO

FONO OFICINA: 41 – 2405864 WHATSAPP TELETRABAJO: +56 9 8453 3042

mpacheco@gorebiobio.cl